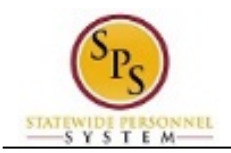

## Log In to the HUB

This procedure describes how to log into the HUB.

## Procedure:

1. Type https://stateofmaryland.csod.com in your browser window to access the HUB.

## The HUB Log-In Page

| - 0° -                                            |                                                                                                    |
|---------------------------------------------------|----------------------------------------------------------------------------------------------------|
| 1He                                               |                                                                                                    |
|                                                   |                                                                                                    |
| Training Resources For Maryland Employees         |                                                                                                    |
|                                                   |                                                                                                    |
| og in                                             | Welcome to The HUB                                                                                                    |
| o log-in, please enter your username and password | Need assistance?                                                                                                    |
|                                                   | For agency specific training questions: Please contact your<br>agency HR or Training Office.                                      |
| Username: W1234567 ×                              | After three uncurrence ful login attempte: Your account will                                                                      |
| Password:                                         | be temporarily disabled due to invalid login attempts. You can try<br>again in one hour.                                          |
| Log in                                            | Forgot your Username? To obtain your username (employee ID)                                                                       |
| Log in                                            | click on the "Forgot Username?" link below the login button. This will take you to the Payroll Online Service Center (POSC) login |
| Forgot Username?                                  | screen. Login to POSC and click the "View SPS Employee ID"<br>button to view your SPS employee ID (username)                      |
| Forgot Password?                                  | Forget your personal? To reactively personal allely on the                                                                        |
|                                                   | "Forgot Password?" link below the login button. Please enter your                                                                 |
| 198.00                                            | Username in the box marked "Login Credential:". You will then<br>receive an email with the subject line of "Cornerstone Password" |
|                                                   | that contains a password reset link. Use this link to reset your                                                                  |
| MARYLAND                                          | password. If you do not receive this email within a few minutes,<br>please check your Spam folder.                                |
|                                                   | For additional assistance: Please contact DBM Shared Services<br>at Shared.Services@maryland.gov                                  |

- 2. Enter your username in the Username field.
- 3. Enter your password in the Password field.

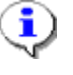

## Information:

Log in

•

Your username is your employee ID number. For example, enter "W1000000".

4. Click the Log in

button to access The HUB home page.

5. The System Task is complete.